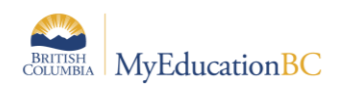

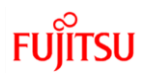

## 1.0 Fundamentals

## 1.1 Logging In

Individuals will receive their login name (username) and temporary password from their school or district support staff. On initial log in, users will be required to change the temporary password before they can proceed. Passwords must meet the following criteria:

- Minimum length is 8
- At least one number
- At least one capital and lowercase letter
- At least one symbol that isn't a letter or number
- Cannot contain 'password', login name, first name, middle name, last name, date of birth, personal id, or only sequential letters or numbers.

Go to https://www.myeducation.gov.bc.ca/aspen/logon.do

Enter the username and temporary password in the Login screen, and click Log On:

| Login ID |                      |
|----------|----------------------|
| nstaff   |                      |
|          |                      |
|          |                      |
| Password |                      |
| •••••    |                      |
|          | I forgot my password |
|          |                      |
| 刘 Log On |                      |

Enter the following information in the Change Password pop-up that displays next:

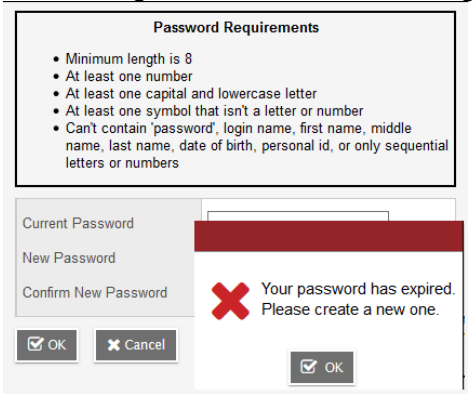

- Current Password enter the assigned temporary password
- New Password enter the new user created password
- Confirm New Password enter the new user created password a second time

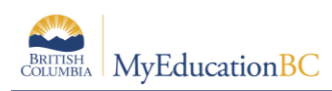

## Click OK.

The Security Preferences Update pop-up window opens next. Setting security preferences will make it possible for a user to use the *I forgot my password* option that displays on the login screen. Enter the following information:

- Primary email confirm or enter the user email that will be used for password recovery
- Security question select a question from the dropdown list
- Security answer enter the answer to the selected question
- Confirm answer enter the answer to the selected security question a second time

| Security Preferences Update<br>To enable self serve password recovery, please provide the following<br>information |                 |        |  |
|----------------------------------------------------------------------------------------------------|-----------------|--------|--|
| Primary email                                                                                                    | email@email.com |        |  |
| Security question                                                                                                  |                 | $\sim$ |  |
| Security answer                                                                                                    |                 |        |  |
| Confirm answer                                                                                                    |                 |        |  |
| 🕜 Submit 🗙 Late                                                                                                    | r               |        |  |

• Click Submit

Alternatively, select **Later** and the Security Preferences Update pop-up window will display again on the next login.